## به نام خدا

- ابتدا از قسمت Start ويندوز 10 ، عبارت mail را جستجو نمائيد تا نرم افزار MAIL آشكار شود.
   سپس آن را اجرا نمائيد.
- جهت اضافه کردن ایمیل سازمانی خود به این نرم افزار، روی عبارت Accounts کلیک نمائید.مانند تصویر زیر:

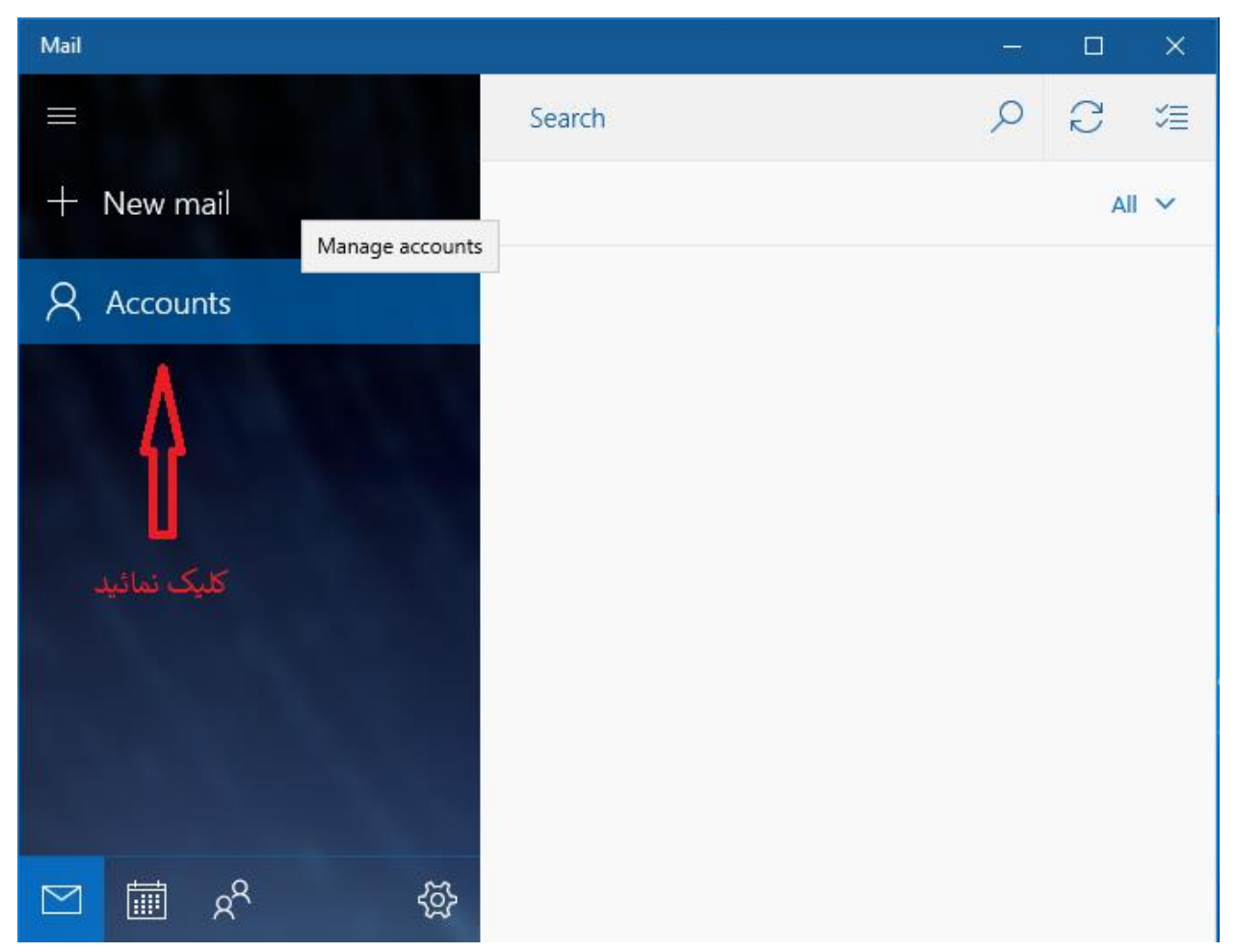

3. روی عبارت Add Account مانند تصویر زیر کلیک نمائید.

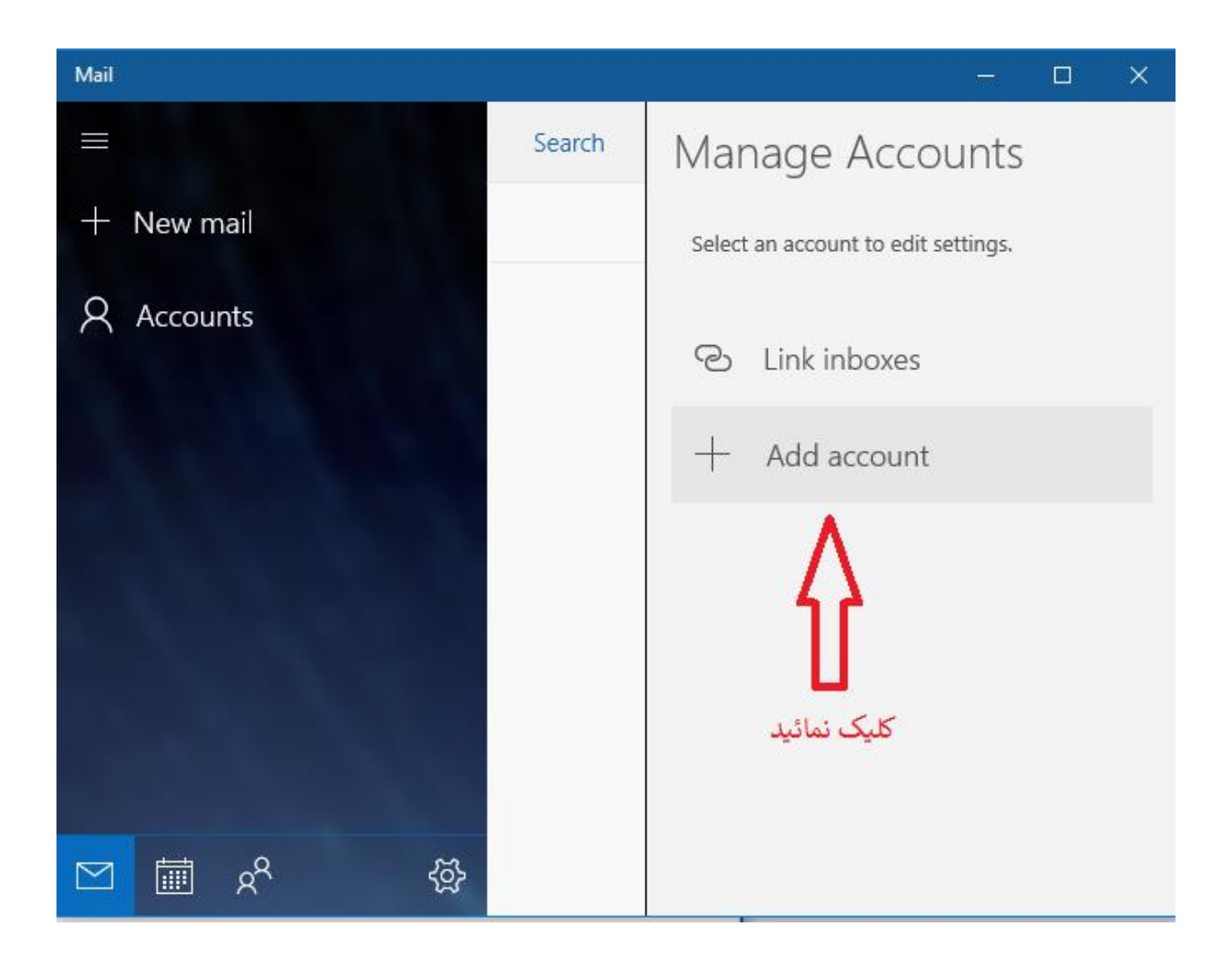

4. گزینه Exchange را مانند تصویر زیر انتخاب نمائید.

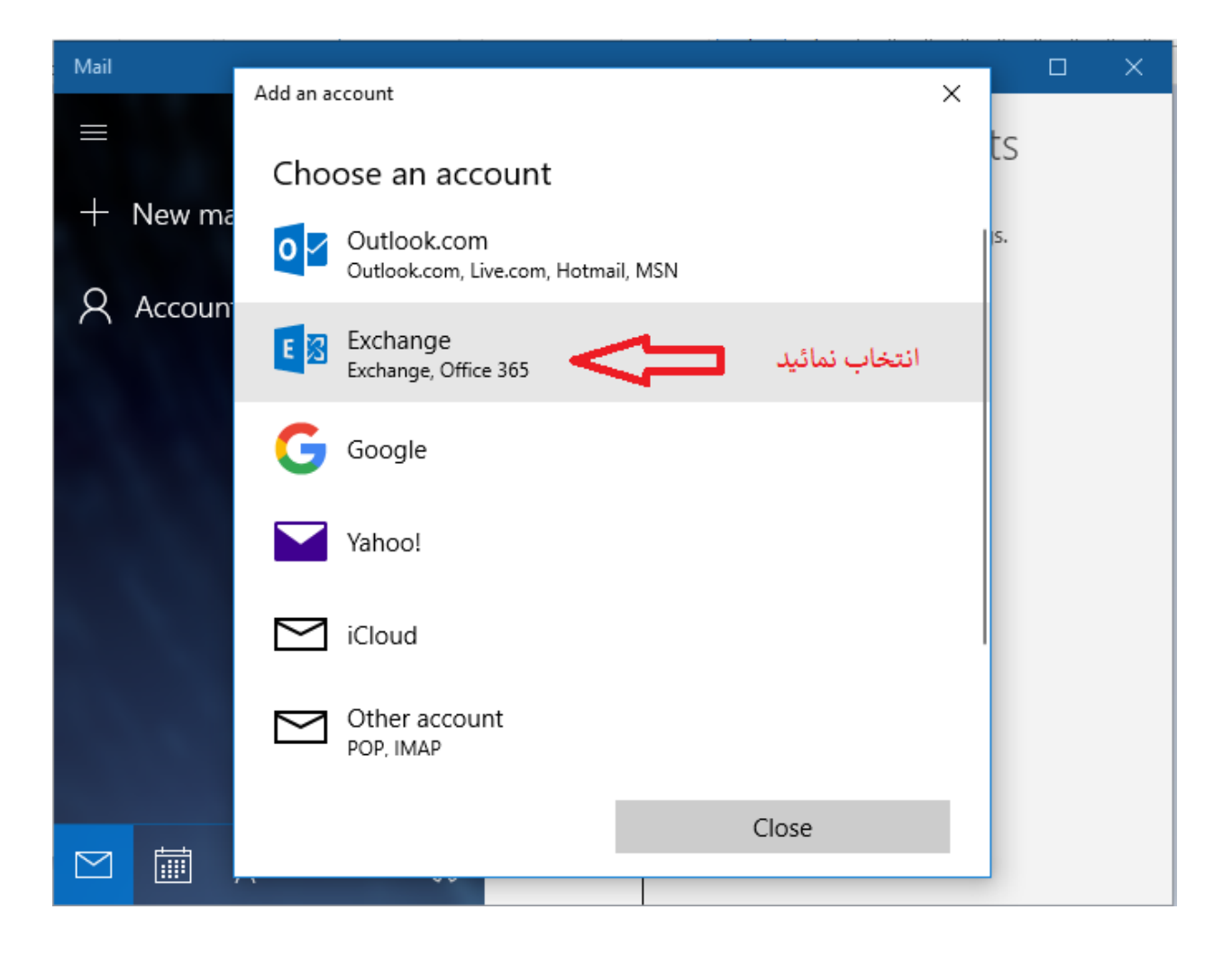

5. آدرس ایمیل دانشگاهی خود را بطور کامل مانند تصویر زیر در کارد مربوطه وارد نمائید و سپس روی دکمه Next کلیک نمائید.

نكته1: براي اساتيد محترم همراه با پسوند qom.ac.ir@ مي باشد.

نكته2: براى دانشجويان محترم همراه با پسوند stu.qom.ac.ir@ مي باشد.

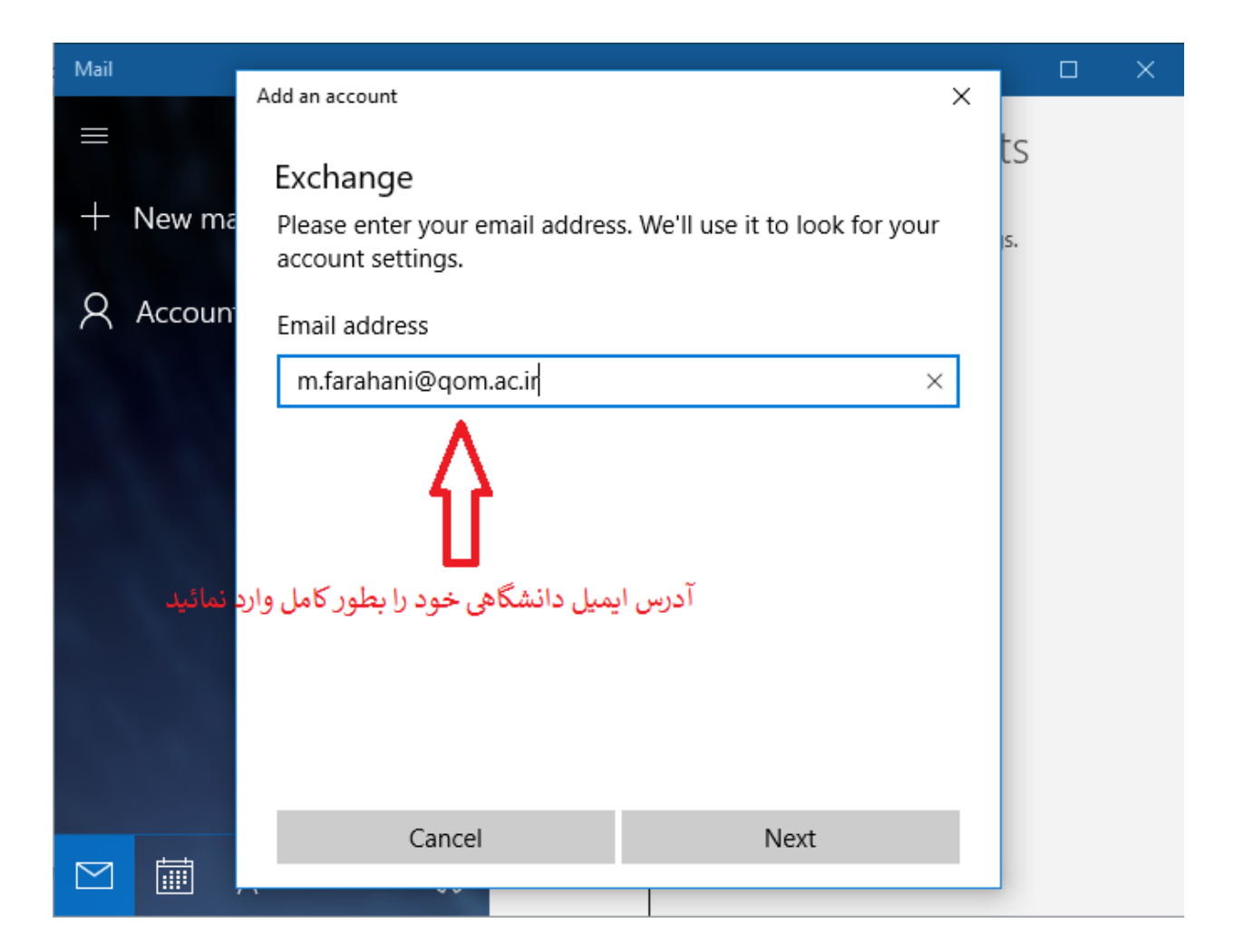

در کادر بعدی، رمز عبور ایمیل دانشگاهی خود را وارد نمائید و سپس روی دکمه Sign in کلیک نمائید.
 مانند تصویر زیر:

| Mail   |        | Add an account                                                                                                    |    | × |
|--------|--------|----------------------------------------------------------------------------------------------------|----|---|
| ≡<br>+ | New ma | Exchange                                                                                                    | ts |   |
| 8      | Accoun | m.farahani@qom.ac.ir                                                                                                    | s. |   |
|        |        | مین خود را وارد نمائید می ایند مین مین خود را وارد نمائید (مز خود را وارد نمائید) (من خود را وارد نمائید) we'll save this information, so you don't have to sign in every time. |    |   |
|        | Ċ.     | If you're adding a business Exchange account, your network<br>administrator will be able to remotely delete your content<br>and settings from your device.                      |    |   |
|        |        | کلیک نمائید                                                                                                    |    |   |
|        |        | Cancel Sign in                                                                                                    |    |   |

7. در کادر بعد از شما نام کاربری یا Username خواسته شده که مطابق تصویر زیر قسمت پیشوند ایمیل دانشگاهی خود را وارد نمائید و دکمه Sign in را کلیک نمائید.(یعنی عبارت قبل از qom.ac.ir یا دانشگاهی خود را وارد نمائید.) دقیقاً مطابق تصویر زیر: نکته: گزینه Domain را خالی بگذارید و چیزی در آن وارد نکنید.

| Mail                     | Add an account X                                                                                                    | × |
|--------------------------|----------------------------------------------------------------------------------------------------|---|
| ≡<br>+ New m<br>R Accour | Exchange S   Check your information and try again. You may have just mistyped your password. s.   Email address s.   m.farahani@qom.ac.ir s.   Password s.   User name yet could be could be |   |
|                          | Cancel Sign in                                                                                                    |   |

8. در کادر ظاهر شده بعدی، به شما پیغام خطایی داده می شود که با کلیک روی دکمه Advanced مطابق تصویر زیر به پرسش پاسخ می دهیم.

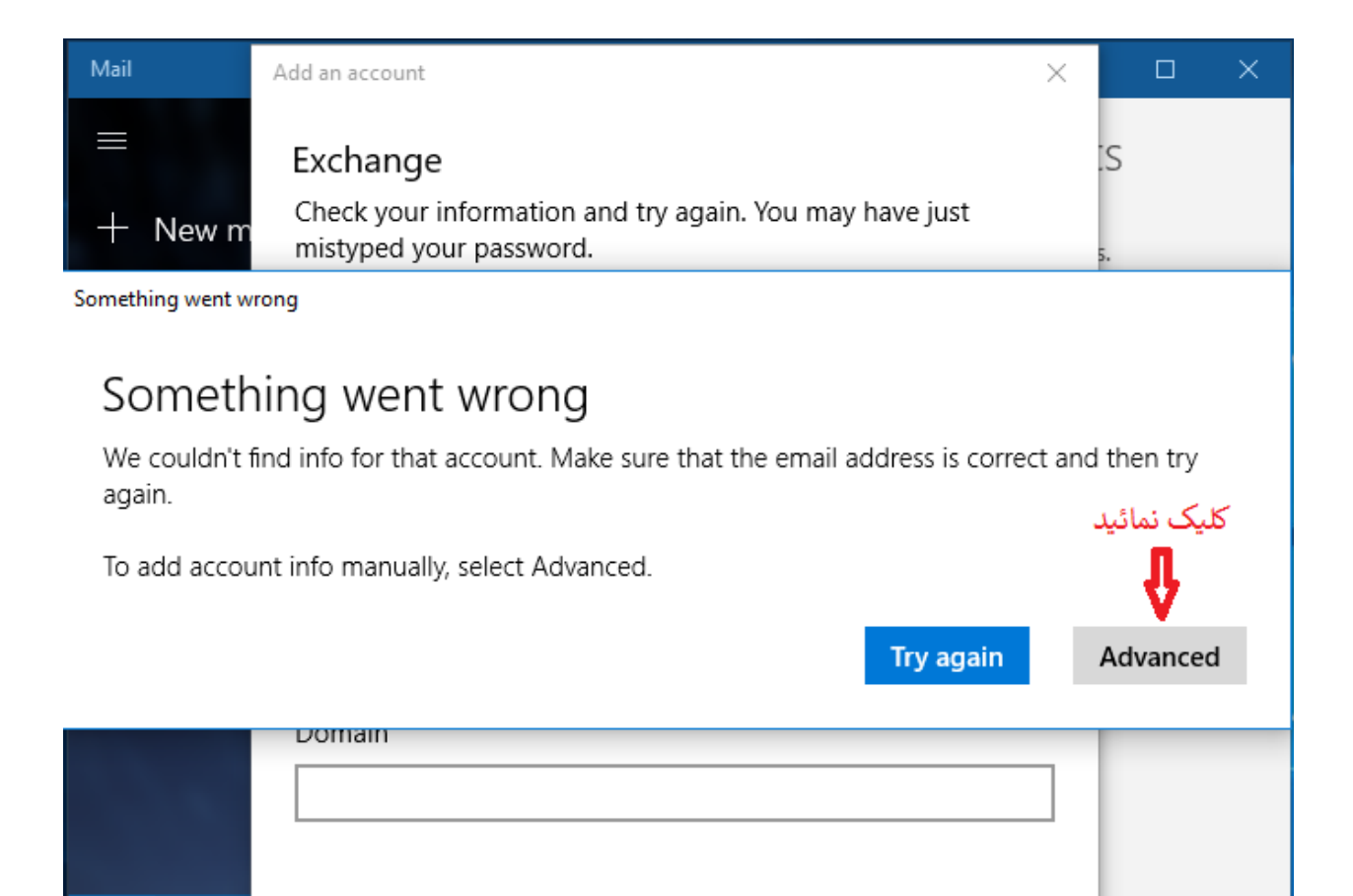

Sign in

Cancel

 $\sim$ 

در این کادر مطابق تصویر زیر، گزینه Username را دوباره عبارت قبل از @ آدرس ایمیل خود، وارد می می کنیم. در گزینه Server عبارت Mail.qom.ac.ir را بطور کامل و عیناً مانند تصویر زیر وارد می کنیم. گزینه Server requires encrypted (SSL) connection کنیم. گزینه Account name یک نام برای اکانت خود وارد می کنیم (پیشنهاد ما همان نام کاربری یا Sername شماست.) در نهایت روی دکمه Sign in کلیک می کنیم.

| Email addre    | SS              |                     |                       |   |
|----------------|-----------------|---------------------|-----------------------|---|
| m.farahar      | i@qom.ac.ir     |                     |                       |   |
| Ne<br>Password |                 |                     |                       |   |
| Ac ••••••      | ••              |                     |                       |   |
| User name      |                 |                     |                       |   |
| m.farahar      | i               |                     |                       |   |
| Domain         |                 |                     |                       |   |
|                |                 |                     |                       |   |
| Server         |                 | وارد نمائید         | نام سرور را           |   |
| mail.qom       | ac.ir 🛛 🗲       | mail.qom            | n.ac.ir               |   |
| ✓ Server       | equires encrypt | ed (SSL) connection |                       |   |
| Account na     | me              |                     |                       |   |
| m.farahar      | il <            | ود وارد نمائيد      | ر یک نام برای اکانت خ | × |
|                |                 | کلیک نمائید         |                       |   |
|                | Cancel          |                     | Sign in               |   |

10.در پیغام ظاهر شده مطابق تصویر زی، روی دکمه YES کلیک می کنیم.

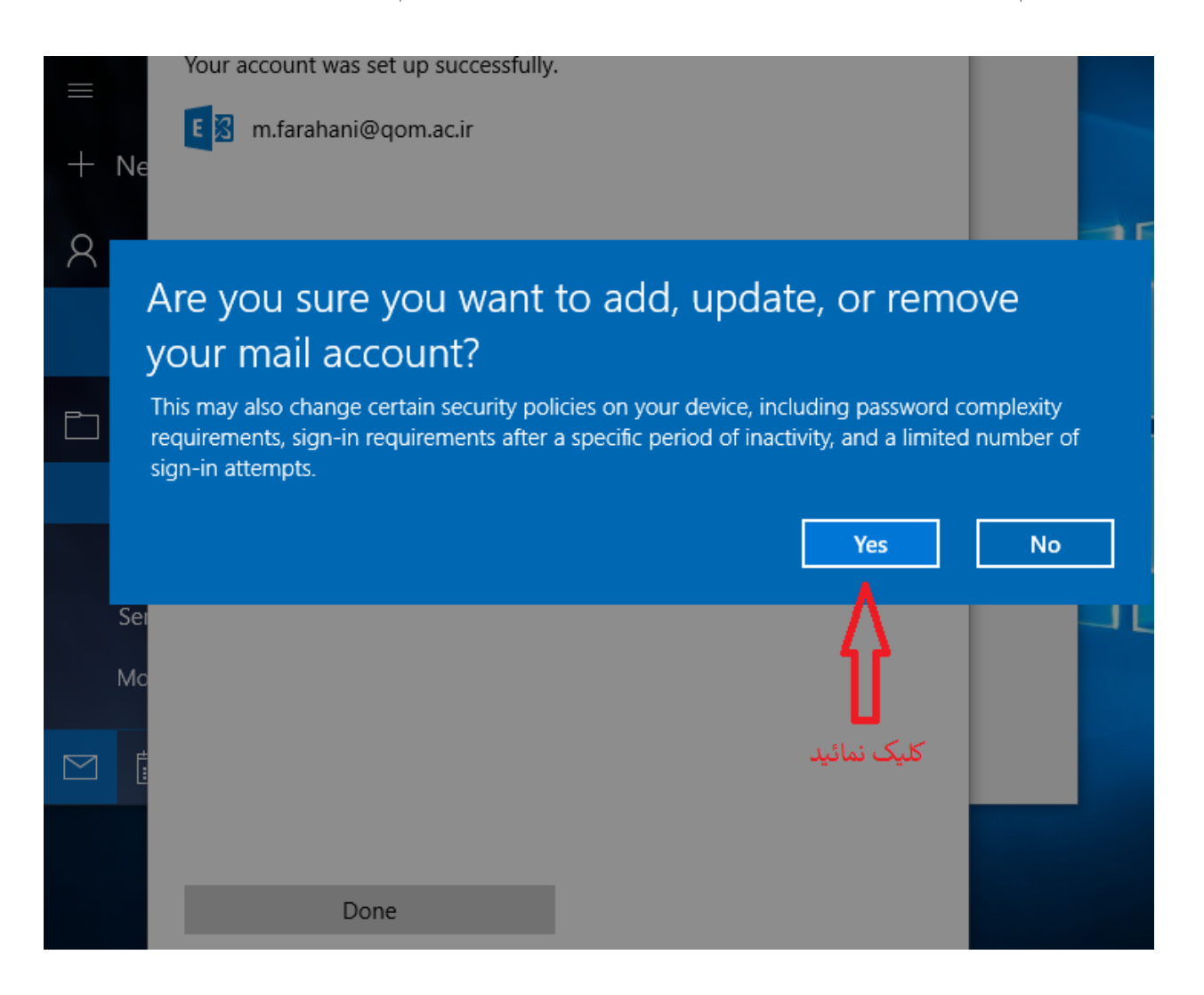

11. به شما تبریک می گوییم، شما توانستید ایمیل دانشگاهی خود را در نرم افزار بصورت موفقیت آمیز وارد نمائید و از این پس می توانید با کمک این نرافزار بسیار جذاب ویندوز 10 ایمیل های خود را مدیریت نمائید.

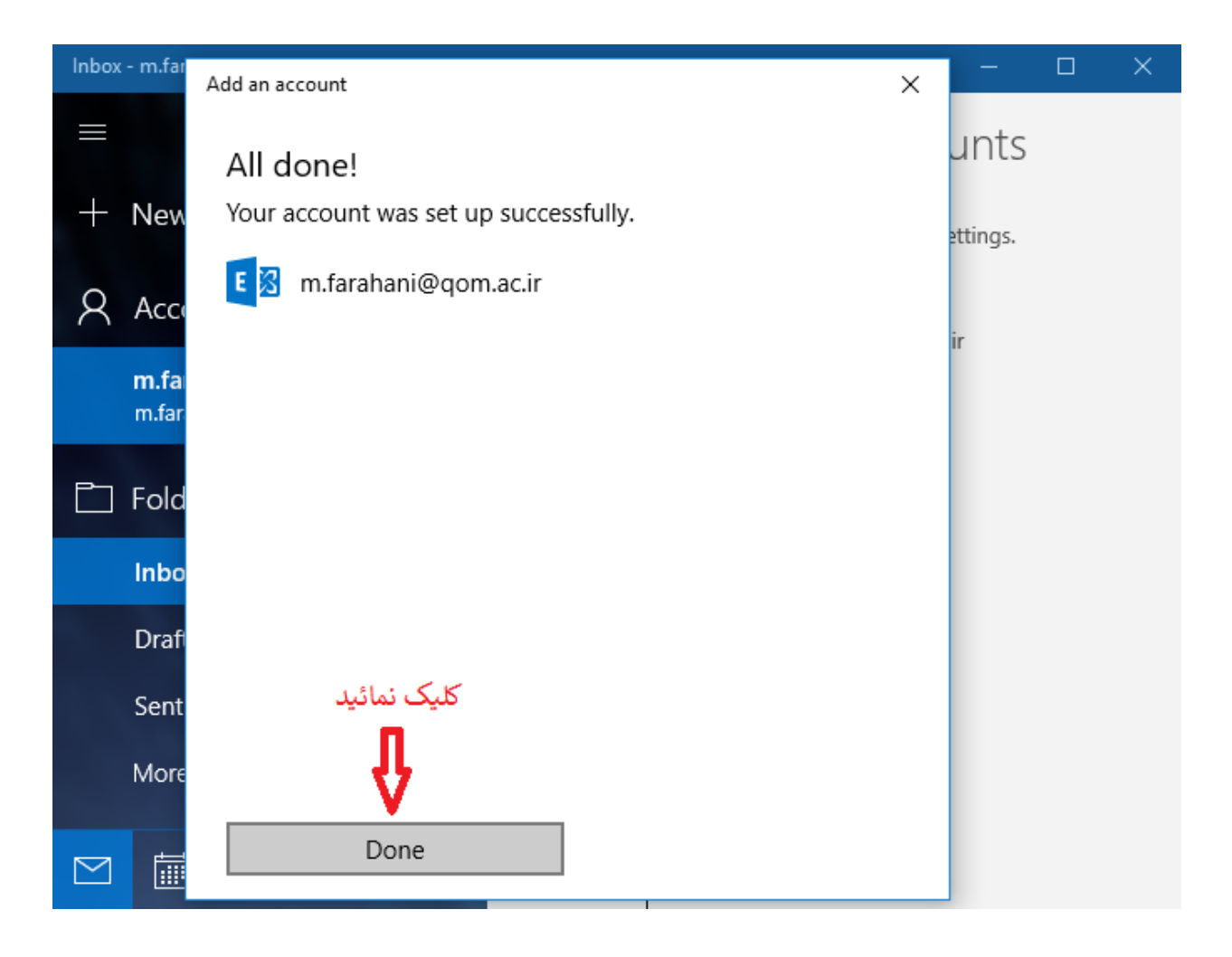